### <NEC ESMPRO Manager Ver.5.66 Additional Notes>

• Caution when you use the group remote batch function of NEC ESMPRO Manager

#### [Behavior]

If the following conditions are all met in the change of the registered group remote batch schedule, the changed remote batch schedule is not displayed in the schedule screen.

#### Conditions:

- The remote batch item is "Power Measurement".
- The remote batch type is "Weekly" or "Monthly".
- You place the earlier time than the current time to the start time.

### [Workaround]

- If you want to place the earlier time than the current time to the start time,
- 1) delete the remote batch schedule,
- 2) then, register the new remote batch schedule.
- If the changed remote batch schedule disappeared, follow the steps described below.
  - 1) Create a new group.
  - 2) Move the all components under the problematic group to the new group.
  - 3) Delete the problematic group.
  - 4) Register the remote batch schedule with the new group.
- Caution when you manage the server installed EXPRESSSCOPE Engine 3 on NEC ESMPRO Manager

#### [Behavior]

When you execute [BMC Setting] - [Reset] function on [Setting] tab, the function may fail with the following message.

"The reset of BMC failed."

#### [Cause]

The connection with EXPRESSSCOPE Engine 3 is briefly closed by executing [BMC Setting] - [Reset] function.

If NEC ESMPRO Manager cannot confirm the recovery of the connection until the limited time, the function fails.

# [Workaround]

- Display the server status screen of [Constitution] tab to confirm the recovery of the connection NEC ESMPRO Manager.

If the screen can be displayed the power status, the status lamp and the virtual LCD, you can confirm the recovery of the connection.

- You can execute [BMC setting] - [reset] function on the remote management of EXPRESSSCOPE Engine 3.

Steps:

- 1) Click the managed component on NEC ESMPRO Manager.
- 2) Click [Remote control] tab.
- 3) Click [Login to EXPRESSSCOPE Engine series]. New window will open.
- 4) Click [Reset] on [Setting] tab.
- Caution when you use Internet Explorer 10 for NEC ESMPRO Manager

# [Behavior]

The flame cannot be extended even though clicking the flame extension button on the component list screen of NEC ESMPRO Manager.

[Workaround]

Use the compatible view of Internet Explorer 10.

Refer the following URL in order to set the compatible view.

http://windows.microsoft.com/en-US/internet-explorer/use-compatibility-view#ie=ie-10